## **Inventory Valuation**

# What is Inventory Valuation?

Valuation is the dollar value of your stock on hand.

The \$ value of stock can be reported in various ways

- 1. By Individual Item or SKU
- 2. By a Category
- 3. By a Department
- 4. For the Entire Store
- 5. For merchandise from a particular Vendor

School Store POS Systems 877-271-3730 <u>www.Schoolpos.com</u>

### **Inventory Valuation**

#### Why is Inventory Valuation a Useful Tool?

Valuation of your stock on hand is used in a number of ways:

For Financial Statements

Inventory Valuation at cost is a key financial element of every Income Statement and Balance Sheet.

For Purchasing Decision Making

Open-to-Buy Calculations Allocating Funds per Item, Category, or by Department Match Future Planned Sales.

#### School Store POS Systems 877-271-3730 <u>www.Schoolpos.com</u>

## **Inventory Valuation**

#### Why is Inventory Valuation a Useful Tool?

For Insurance Purposes - When Losses Occur Due To:

- Thefts & Shortages (both Internal and External)
- Fire
- Flood and Water Damage
- Vandalism

Administration, The Authorities, and Insurance Co. want to know specific valuations for losses.

- What \$ value can be claimed.
- Documentation will be critical for claims.

You don't plan for losses, but you can plan loss prevention or make a loss less financially damaging.

#### School Store POS Systems 877-271-3730 <u>www.Schoolpos.com</u>

#### **Obtaining Dept. Valuation Data**

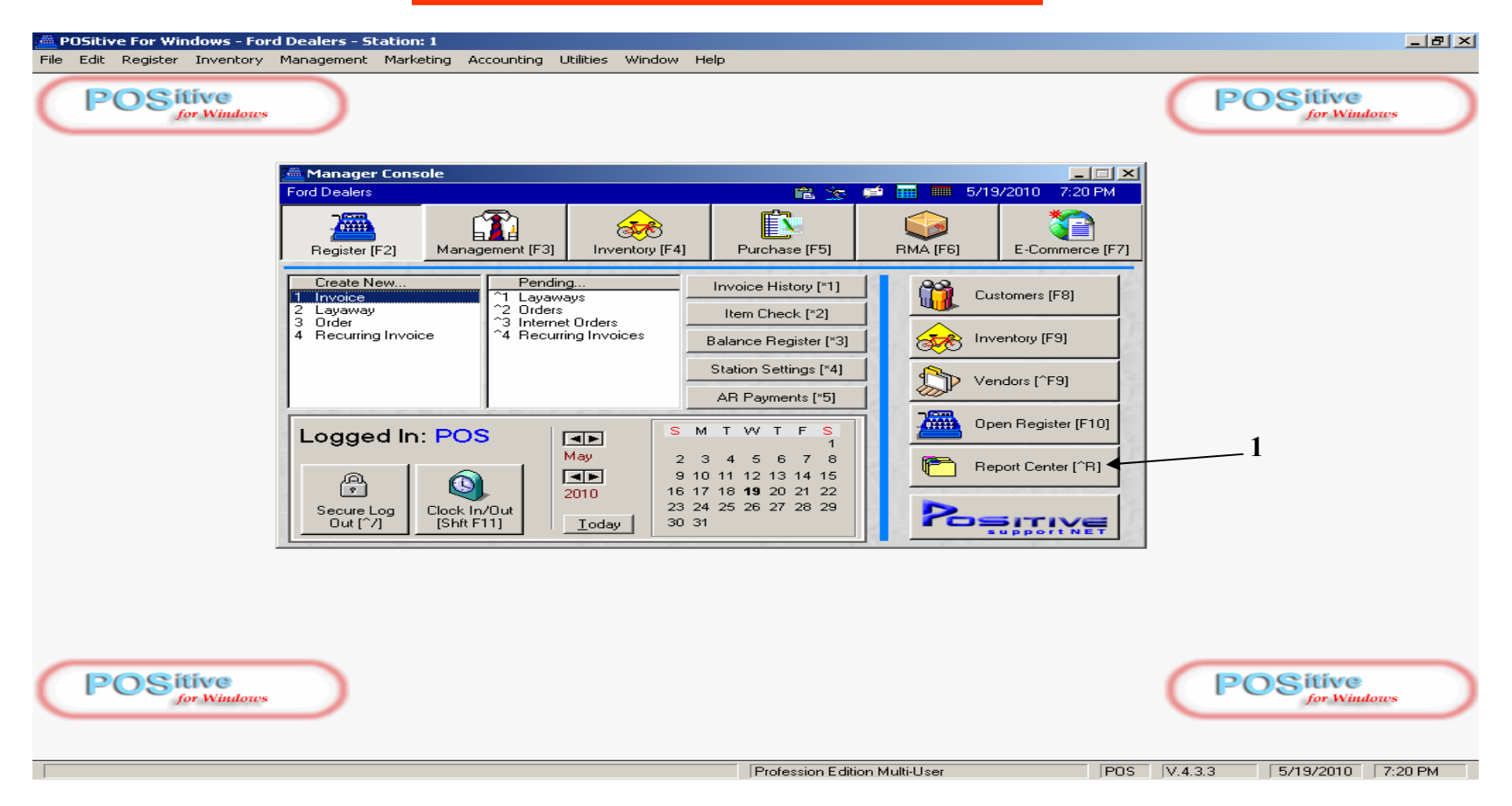

#### **To Determine Inventory Valuation for a particular Department**

From the Manager Console

1. Go to The Report Center [ ^ R ]

#### **Obtaining Dept. Valuation Data**

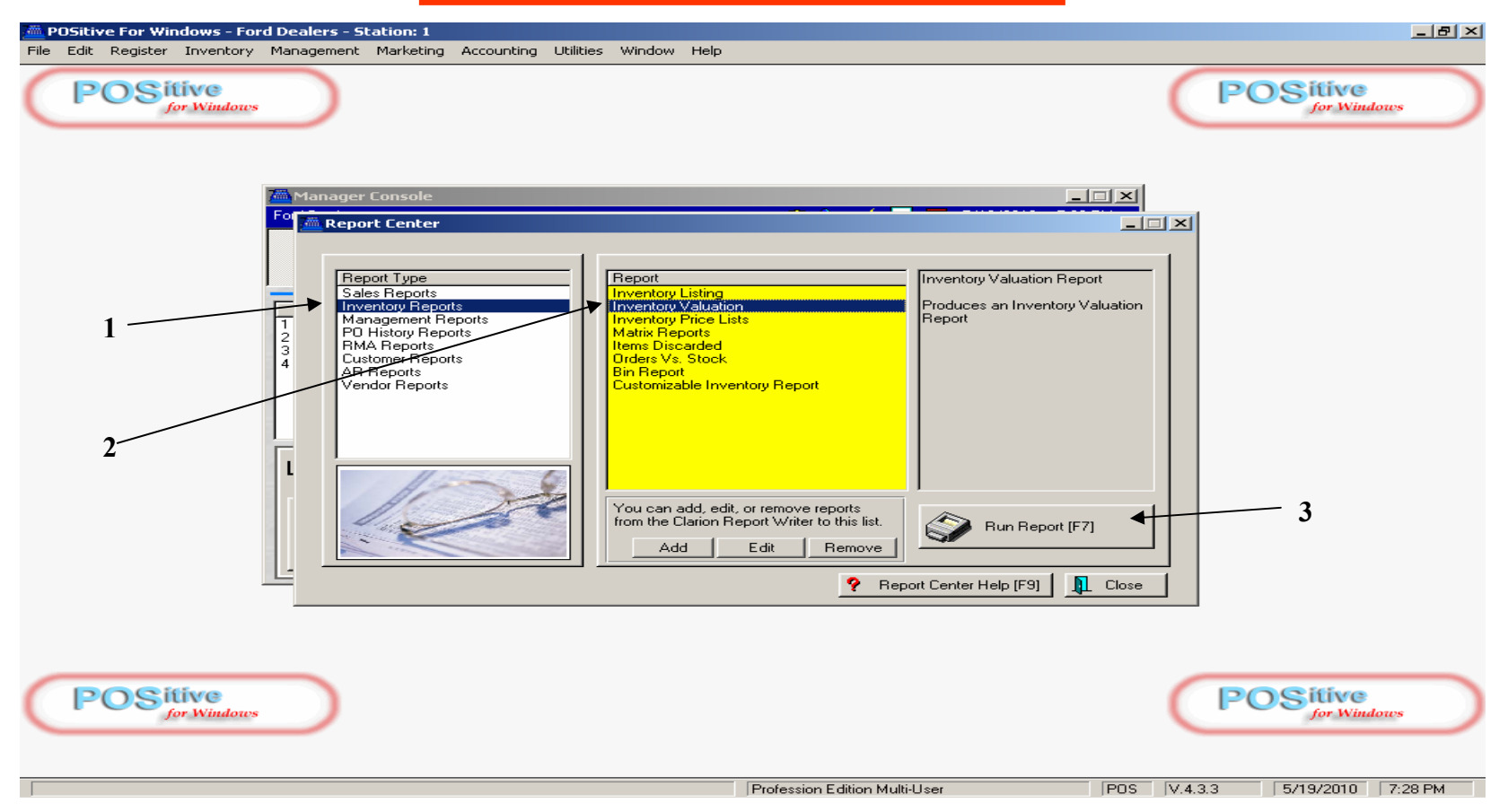

- 1. Click on Inventory Reports (for report type)
- 2. Then select Inventory Valuation (for specific Report)
- 3. Once selected, click Run Report [F7]

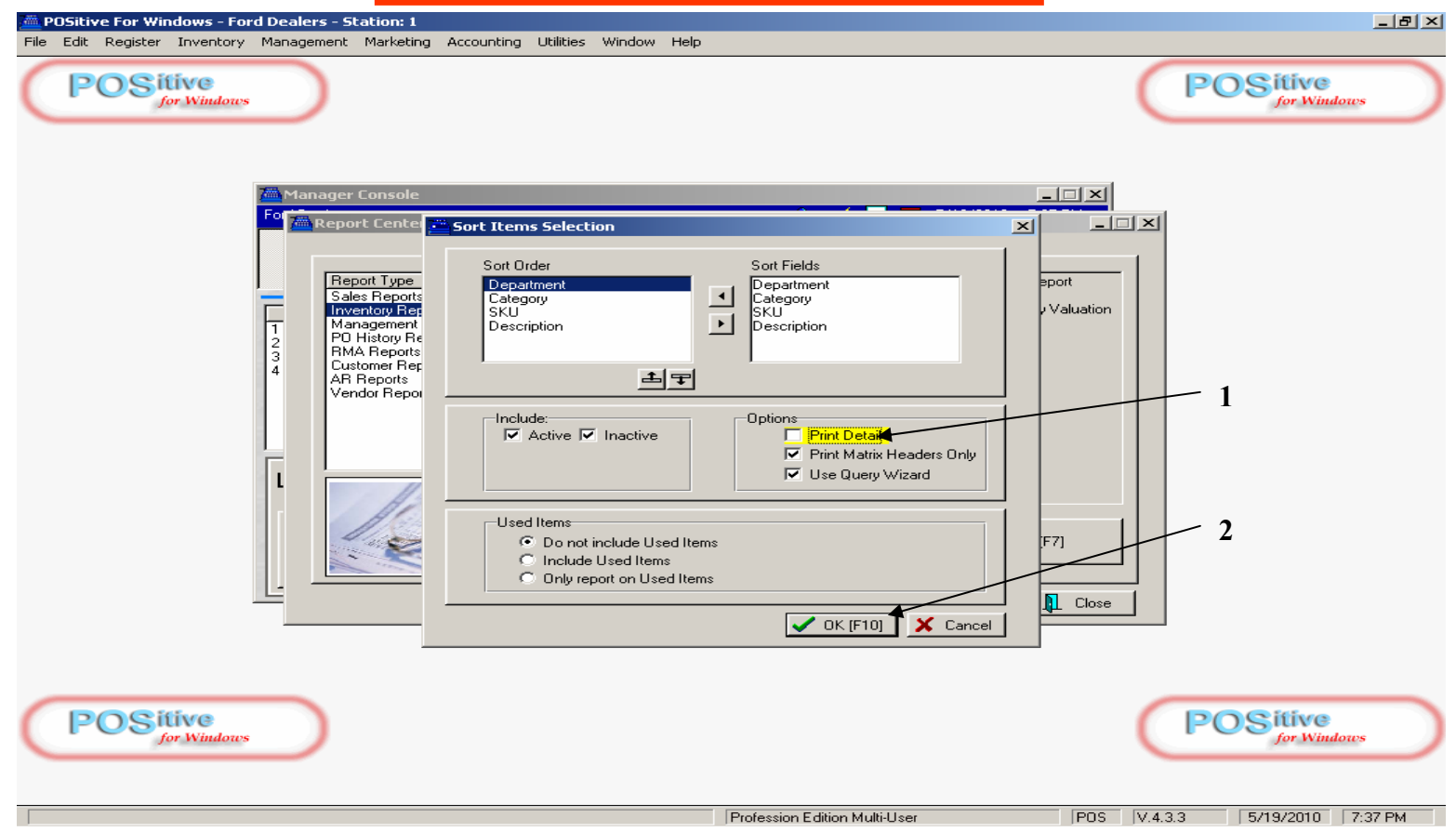

- 1. Unclick the Print Detail (remove check mark) if you do not want specific detail for every purchase transaction for each item in a department (only individual item valuation calculations, along with category and dept. totals).
- 2. Then select OK [F10] to the sorting screen.

| POSitive For Windows - Ford D<br>File Edit Register Inventory M | Dealers - Station: 1<br>Nanagement Marketing Accounting Utilities Window Help                                                                                                    |                         |
|-----------------------------------------------------------------|----------------------------------------------------------------------------------------------------|-------------------------|
| (POSitive<br>for Windows                                        |                                                                                                    | POSitive<br>for Windows |
| 1                                                               | Manager Console       Manager Console     Image: Console       Report Center     Image: Console       Sales Reports     Inventory Listing       Inventory Listing     Inventory Valuation Report       PO History     General       AR Report     General       Vendor Re     Print       KONICA MINDLTA PagePro 1350W on USB004 |                         |
| 2                                                               | OK Cancel Help   Add Edit Remove     P Report Center Help [F9] Close                                                                                                    |                         |
| POSitive<br>for Windows                                         | Profession Edition Multid Iser                                                                                                    | POSitive<br>for Windows |

- 1. Click the Preview Screen option.
- 2. Then select OK to go to the Query Option screen (to define what department to print).

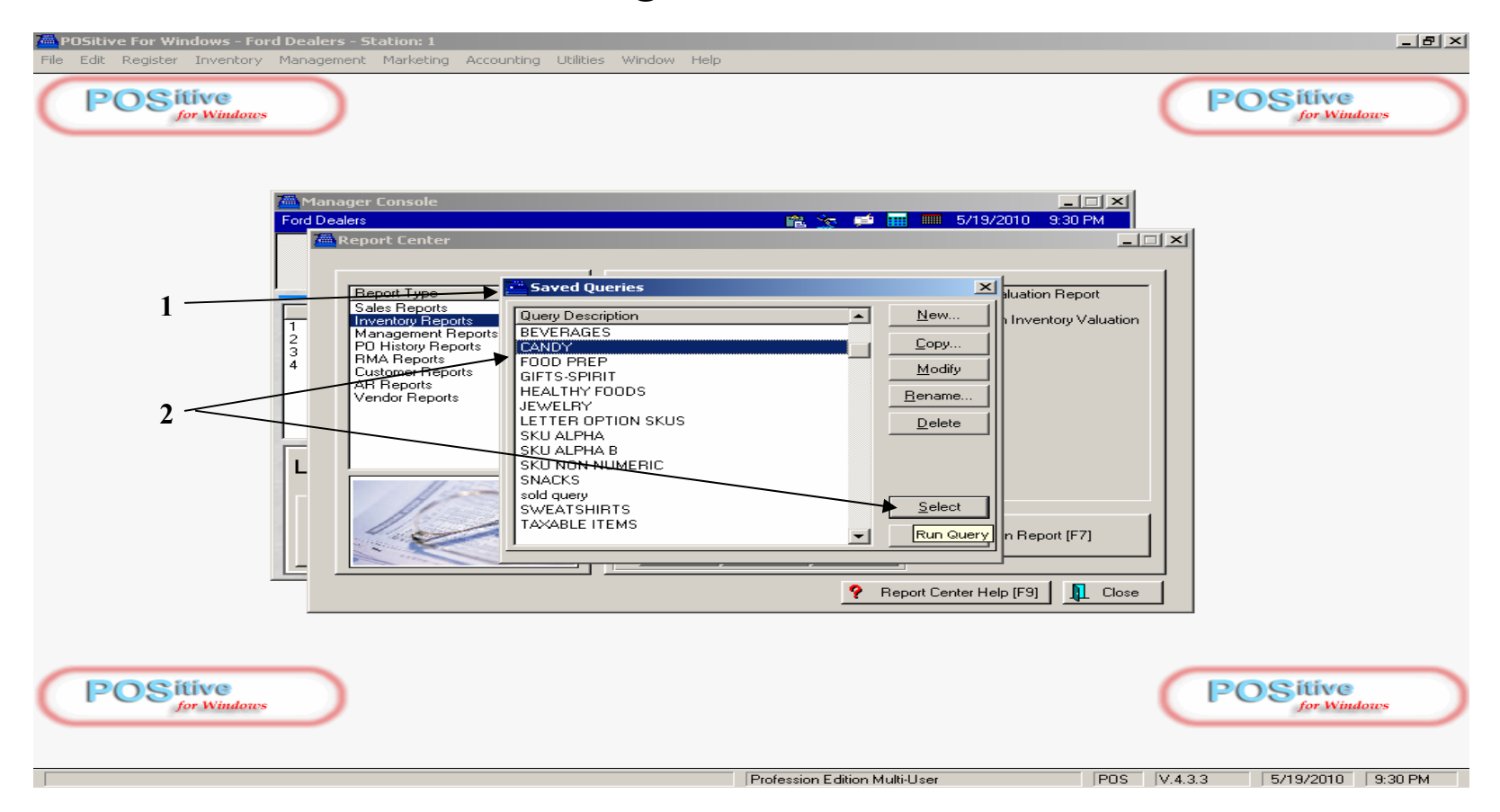

- 1. Your Departments should appear as Saved Queries.
- 2. Then select a Department (i.e. Candy) to view calculation details for only that department and then later print the Valuation Report.

Preview: InventoryListingReport \* 🗇 🗅 🕨 🗃 « 🖋 » 🎦 🛗 📅 🖬 🕈 🖉 🖉 🗹 ? 😶 I 🗗 🔠 🚟 🦛

|     |              | <u>Co</u>                | nfidential | A        | В            | Ç         |
|-----|--------------|--------------------------|------------|----------|--------------|-----------|
|     | SKU          | Description              | Туре       | Stock    | Average Cost | TotalCost |
| CAN | ЮY           |                          |            |          |              |           |
|     | 611200       |                          | à -t       | <b>★</b> | ₹            | ₹         |
|     | 611309       | AIRHEADS (SET OF 2)      | Actv       | 61.00    | 00.0         | 0.26      |
|     | 612009       | GUM- WIN TERFRESH        | Actv       | 86.00    | 0.06         | 4.94      |
|     | 612509       | GOM BIG RED              | Actv       | 62.00    | 0.13         | 7.75      |
|     | 98763432     | SUBPOP                   | Actv       | 46.00    | 0.08         | 3.08      |
|     | .25 Candy    | 235.00 16.63             | 3          |          |              |           |
|     | 12444        | LAFFY TAFFY GRAPE        | Actv       | 99.00    | 0.29         | 28.84     |
|     | 12478        | LAFFY TAFFY BANANA       | Actv       | 49.00    | 0.29         | 14.27     |
| D   | 12541        | LAFFY TAFFY CHERRY       | Actv       | 43.00    | 0.29         | 12.53     |
|     | 359406       | AIR HEAD GUM ASSORTED    | Actv       | 445.00   | 0.03         | 13.35     |
|     | 611809       | LAFFY TAFFY STRAWBERRY   | Actv       | 79.00    | 0.27         | 21.06     |
|     | .50 Candy    | 715.00 90.0:             | 5          |          |              |           |
|     | 010700028082 | MILK DUDS                | Actv       | 34.00    | 0.38         | 12.98     |
| ·   | 010700088079 | GOOD & PLENTY            | Actv       | 37.00    | 0.38         | 14.12     |
| 4   | 028000011598 | BUTTERFINGER             | Actv       | 27.00    | 0.41         | 11.17     |
|     | 028000131708 | NESTLES CRUNCH           | Actv       | 69.00    | 0.38         | 26.35     |
|     | 034000430802 | REESES BIG CUP CARMEL    | Actv       | 16.00    | 0.38         | 6.08      |
|     | 040000057512 | STARBURST FRUIT ORIG     | Actv       | 32.00    | 0.38         | 12.08     |
|     | 040000057567 | STARBURST FRUIT TROPICAL | . Actv     | 35.00    | 0.38         | 13.21     |
|     | 070462098532 | SOUR PATCH- BLUE RASP    | Actv       | 18.00    | 0.44         | 7.84      |
|     | 070970000270 | HOT TAMALES              | Actv       | 24.00    | 0.40         | 9.60      |
|     | 070970000324 | MIKE & IKE ORIGINAL      | Actv       | 24.00    | 0.40         | 9.60      |
|     | 079200173067 | NERDS ROPE               | Actv       | 24.00    | 0.40         | 9.60      |

- 1. Your Dept. Valuation Report will appear.
- 2. Details for Individual Items (A = Total Quantity B = Avg. Cost and C. Total Cost)
- 3. Details for the Category (D. Total Quantity and E. Total Cost)

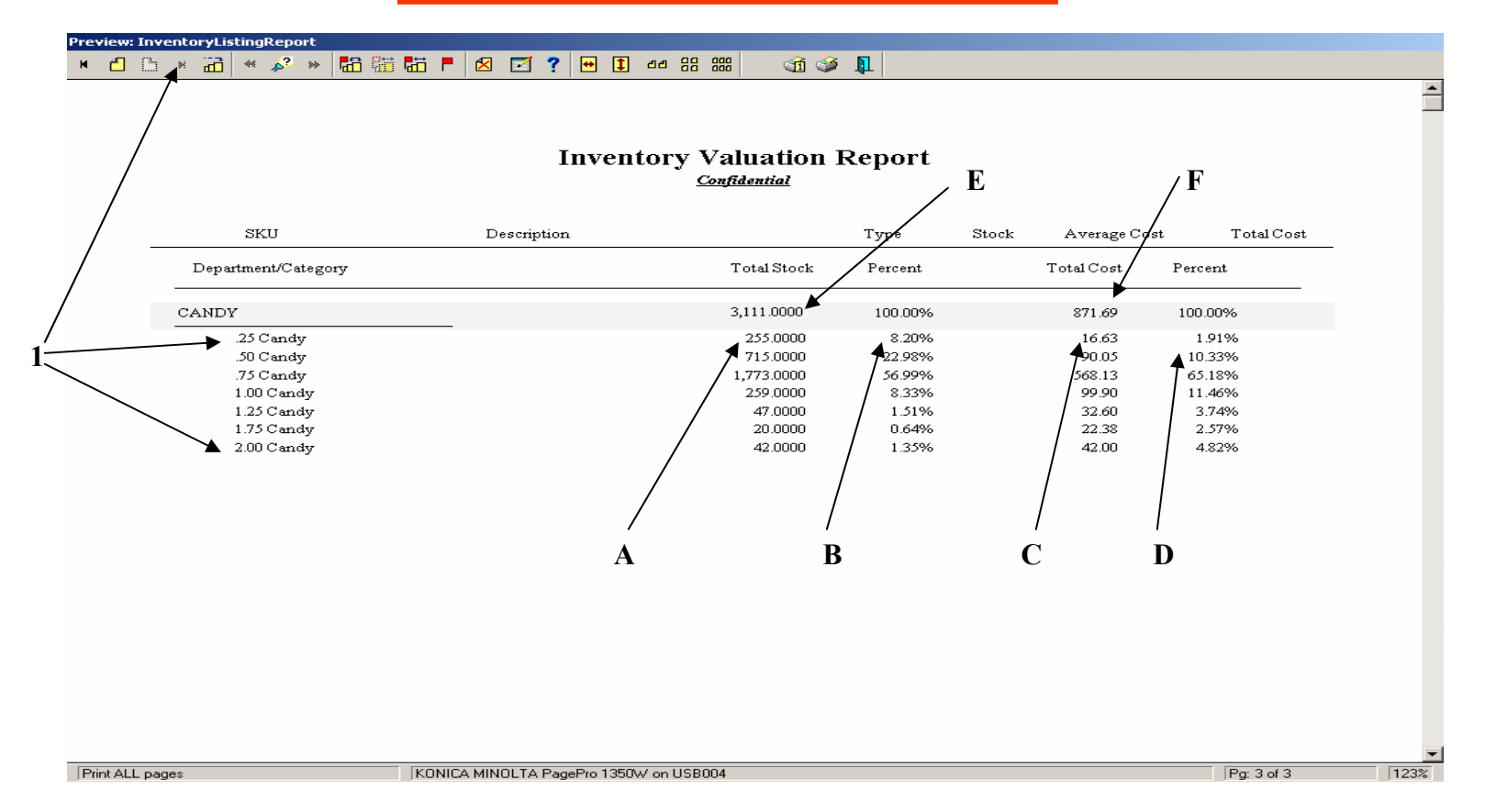

- 1. Your Dept. Valuation Report will also summarize the entire Department by Category on the last page.
- **2. Details for Categories will include** (A. Total Qty., B. % of Total Dept. Qty., C. Total Cost and D. % of the Total Department Valuation for each).
- 3. Details for the Department (E. Total Quantity and F. Total Cost) will appear.

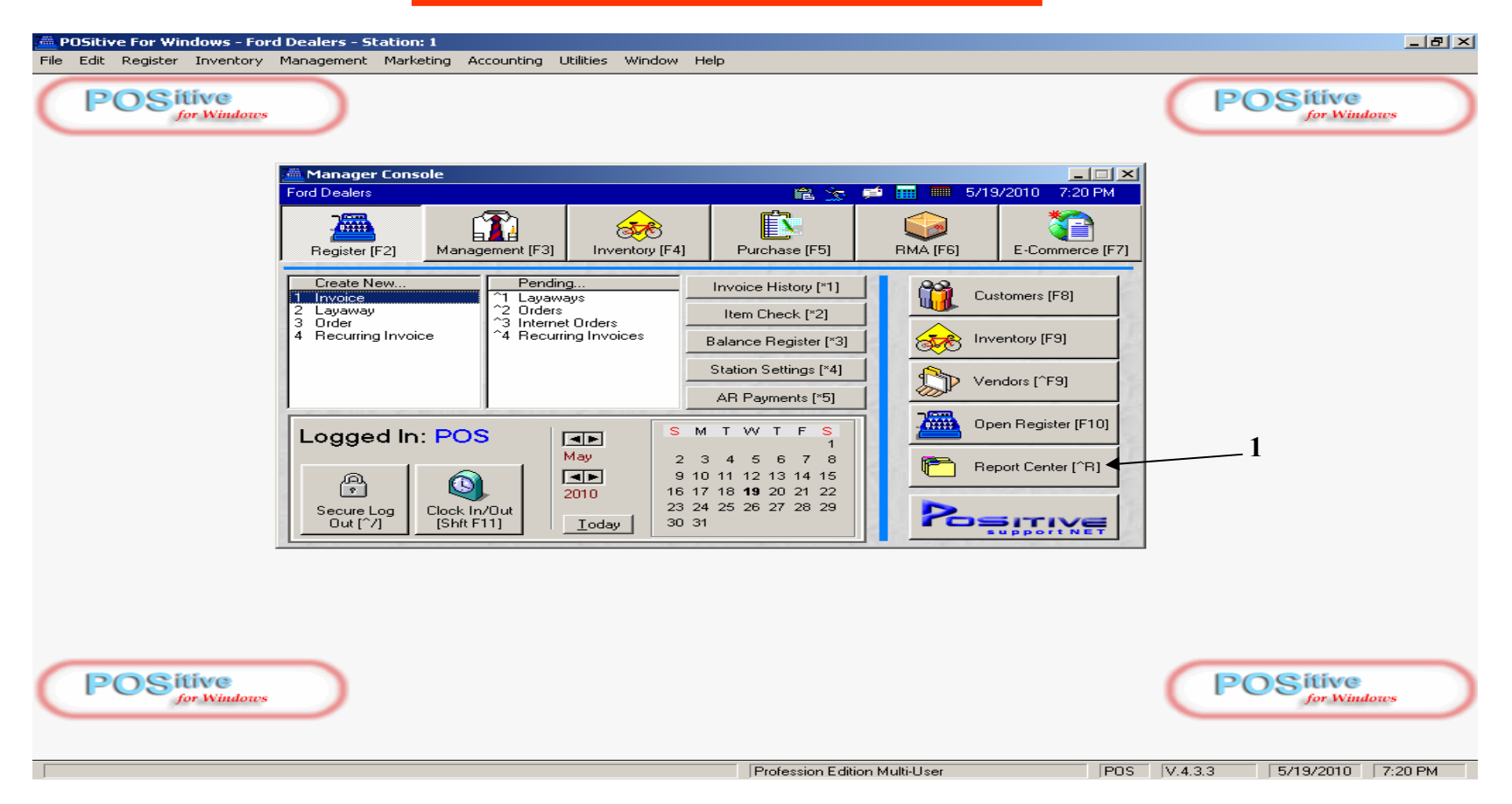

To Determine Inventory Valuation for a particular Vendor

#### From the Manager Console

1. Go to The Report Center [ ^ R ]

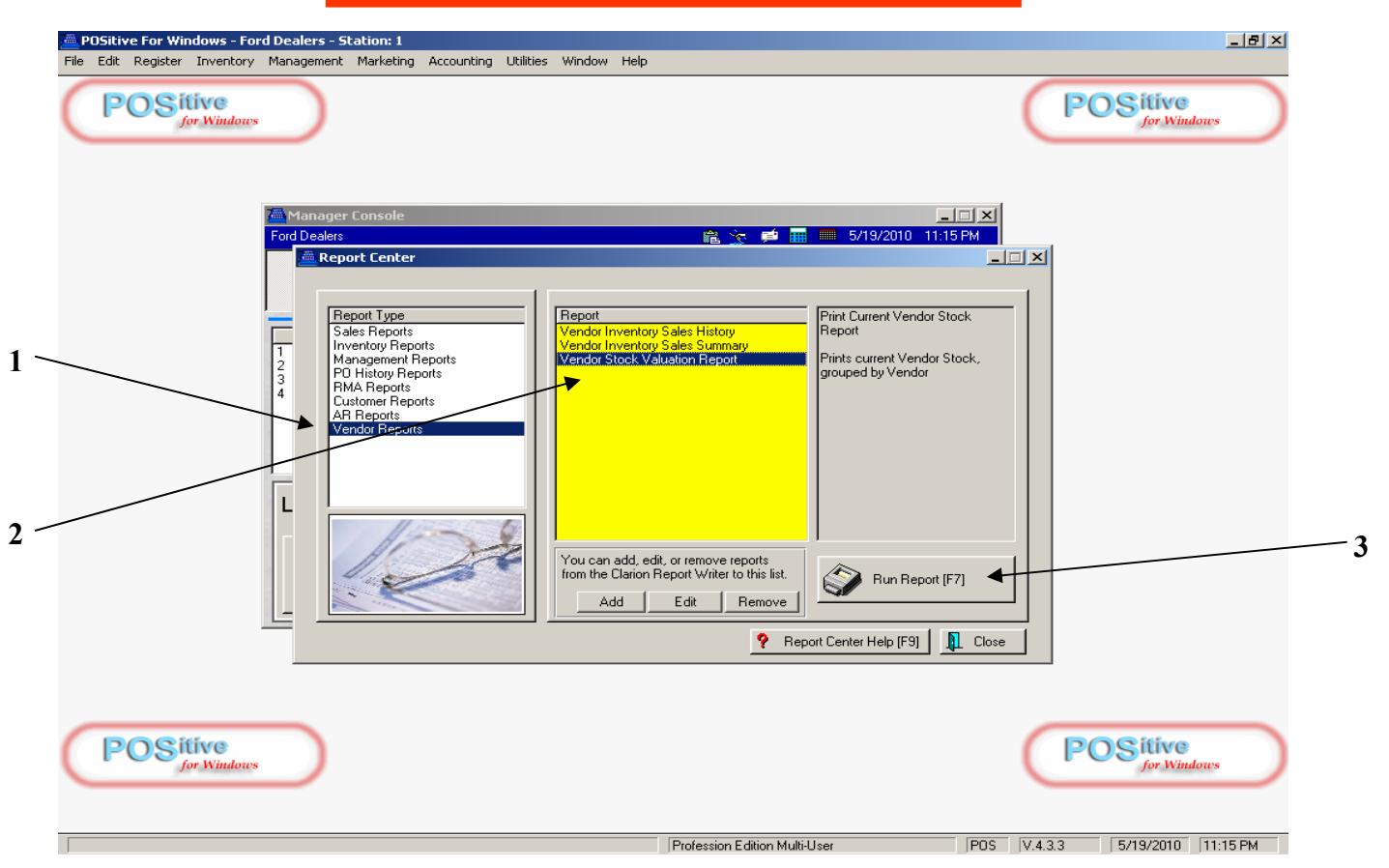

- 1. Click on Vendor Reports (for report type)
- 2. Then select Vendor Stock Valuation Report (for specific Report)
- 3. Once selected, click Run Report [F7]

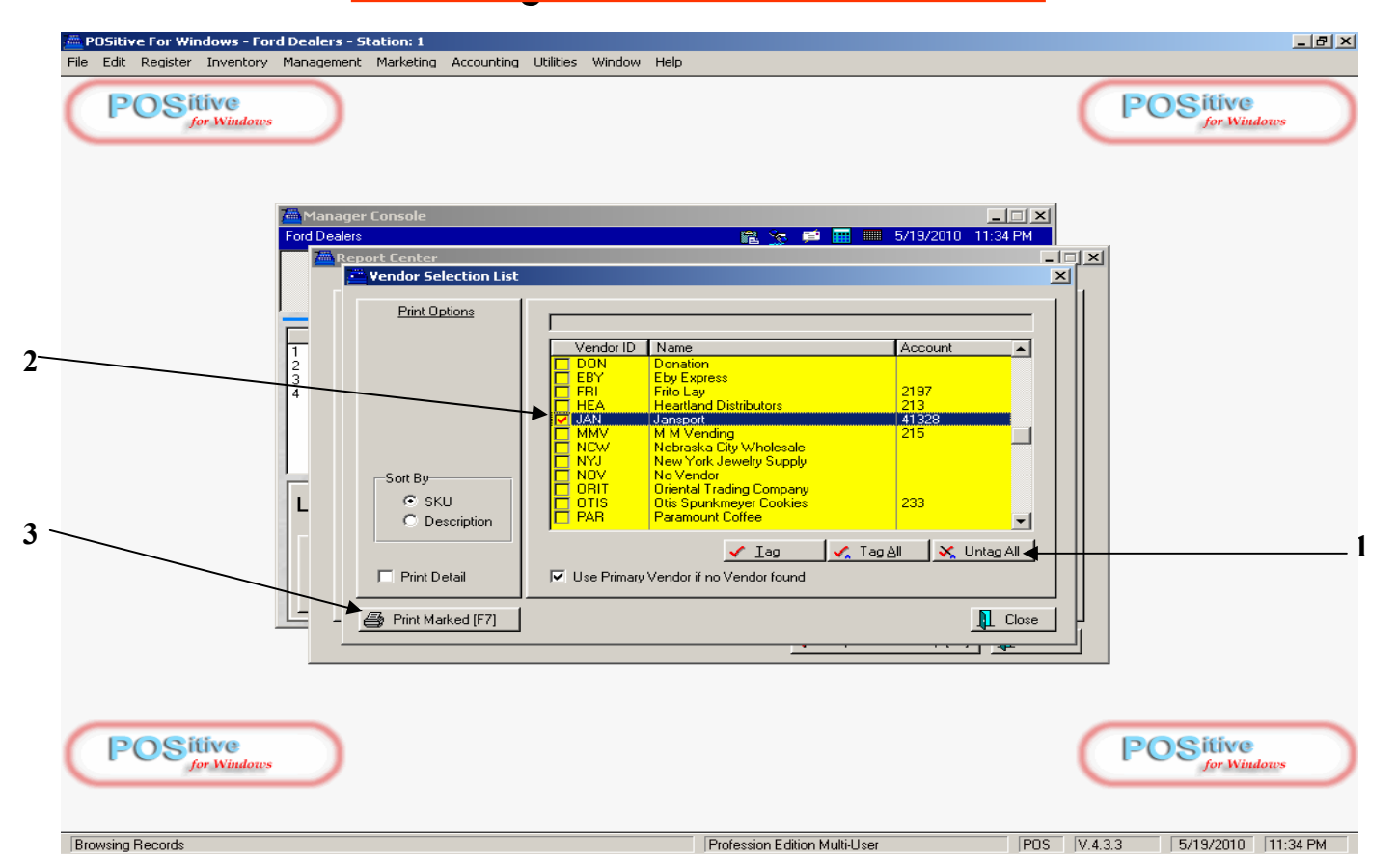

- 1. Click Untag All (to release reporting all vendor data)
- 2. Then select (check) One Specific Vendor (to Report their Valuation)
- 3. When Vendor is selected, click Print Marked [F7]

| Contraction Preview: Ven | dorStock¥aluation | Report   |                                 |         |              |            |
|--------------------------|-------------------|----------|---------------------------------|---------|--------------|------------|
| × •                      |                   |          |                                 |         |              |            |
|                          |                   |          |                                 |         |              |            |
|                          |                   |          |                                 |         |              |            |
|                          |                   |          |                                 | ,       |              |            |
|                          |                   |          | Vendor Stock Valuation Re       | port    | <b>A</b> ]   | B C        |
| For                      | d Deplers         |          | Confidential                    |         | 1 1          | · /        |
| 101                      | G D'Calcis        |          |                                 |         | / /          | 1          |
| Ven                      | dor SKU           | Item SKU | Description                     | Stock   | Average Cost | Total Cost |
| Jans                     | port              |          |                                 | /       | 1            |            |
| 104                      | 022LG             | 104022LG | MINOT RINGER T LG               | 3.0000  | 7.0000       | 21.0000    |
| 104                      | 022ME             | 104022ME | MINOT RINGER T MED              | 9.0000  | 7.0000       | 63.0000    |
| 104                      | 022SM             | 104022SM | MINOT RINGER T SM               | 6.0000  | 7.0000       | 42.0000    |
| 104                      | 022XL             | 104022XL | MINOT RINGER T XL               | 3.0000  | 7.0000       | 21.0000    |
| 105                      | 24LG              | 10524LG  | SS POLO WHITE LG                | 7.0000  | 14.0000      | 98.0000    |
| 105                      | 24ME              | 10524ME  | SS POLO WHITE MED               | 8.0000  | 14.7500      | 118.0000   |
| 105                      | 24SM              | 10524SM  | SS POLO9 WHITE SM               | 4.0000  | 14.0000      | 56.0000    |
| 105                      | 24XL              | 10524XL  | SS POLO WHITE XL                | 6.0000  | 14.5000      | 87.0000    |
| 108                      | 11RLG             | 10811RLG | PATROIT HOODIE RED LARGE        | 12.0000 | 25.0000      | 300.0000   |
| 109                      | 11PLG             | 10911PLG | PAW T PINK LARGE                | 3.0000  | 5.2400       | 15.7200    |
| 109                      | 11PME             | 10911PME | PAW T PINK MEDIUM               | 4.0000  | 5.2400       | 20.9600    |
| 109                      | 11PSM             | 10911PSM | PAW T PINK SMALL                | 3.0000  | 5.2400       | 15.7200    |
| 109                      | 11PXL             | 10911PXL | PAW T PINK X LARGE              | 3.0000  | 5.2400       | 15.7200    |
| 110                      | 005ME             | 110005ME | WHITE PANTHER HOODIE ME         | 9.0000  | 20.3500      | 183.1500   |
| 110                      | 005SM             | 110005SM | WHITE PANTHER HOODIE SM         | 12.0000 | 20.3500      | 244.2000   |
| 110                      | 005XL             | 110005XL | WHITE PANTHER HOODIE XL         | 2.0000  | 20.3500      | 40.7000    |
| 157                      | 704               | 157704   | CLARKSTON T-SHIRT GRAY SM       | 6.0000  | 8.0000       | 48.0000    |
| 185:                     | 504               | 185504   | SS POLO NAVY S                  | 2.0000  | 15.0000      | 30.0000    |
| 185                      | 604               | 185604   | SS POLO NAVY M                  | 3.0000  | 15.0000      | 45.0000    |
| 185                      | 704               | 185704   | SS POLO NAVY L                  | 1.0000  | 15.0000      | 15.0000    |
| 185                      | 804               | 185804   | SS POLO NAVY XL                 | 3.0000  | 15.0000      | 45.0000    |
| 221                      | 006               | 221006   | LS T SOFTBALL SMALL             | 2.0000  | 14.5000      | 29.0000    |
| 221                      | 306               | 221306   | LS T SOFTBALL MED               | 4.0000  | 12.5000      | 50.0000    |
| Print ALL pages          |                   | KONICA   | MINOLTA PagePro 1350W on USB004 |         |              | Por 1 of 3 |

- 1. Your Vendor Valuation Report will appear with all items supplied from that vendor.
- 2. Details for each Individual Item (A = Total Quantity B = Avg. Cost and C = Total Cost)

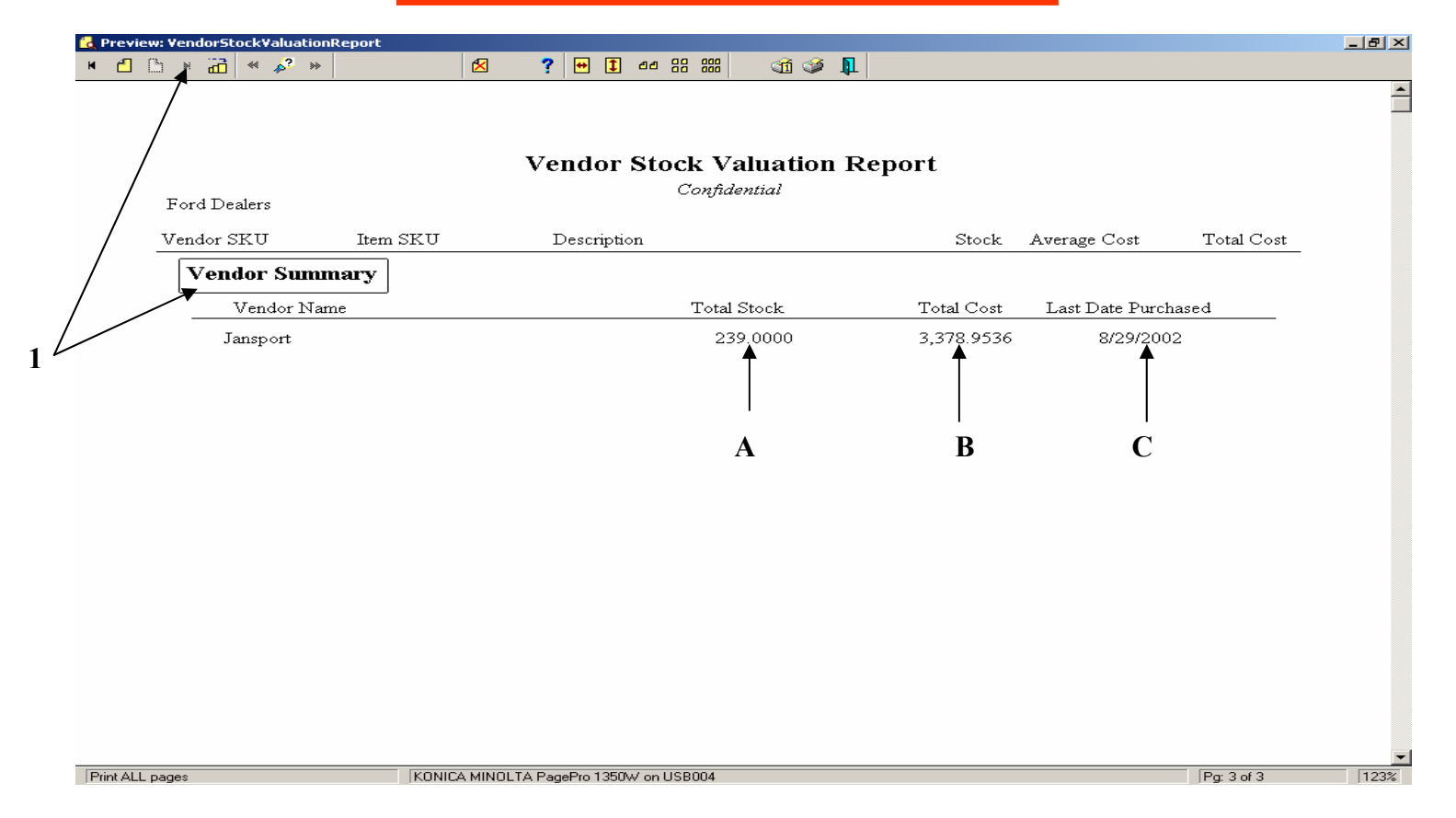

- 1. Your Vendor Valuation Report will also summarize the entire Vendor stock on the last page.
- **2. Details will include** (A = Total Stock Quantity B = Total Valuation Cost and C = Last Date Stock was Purchased).